# **Mellow Fly-Super8Pro (USB)**

1/8

Schrittweise Anleitung, um das Mellow **Fly-Super8Pro** Board über über **USB** in Betrieb zu nehmen.

### Mellow Fly-Super8Pro

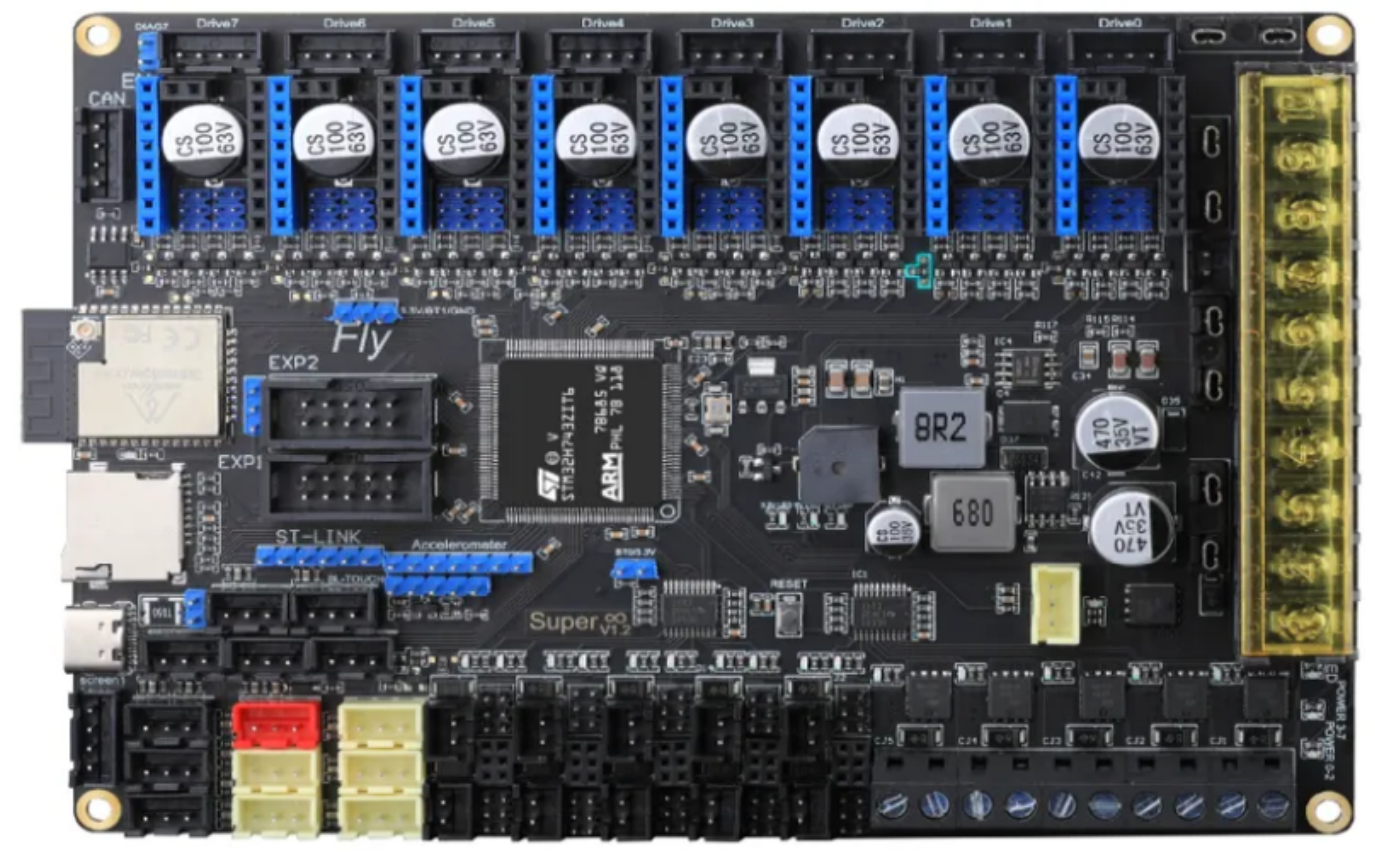

### YouTube Video #1xx

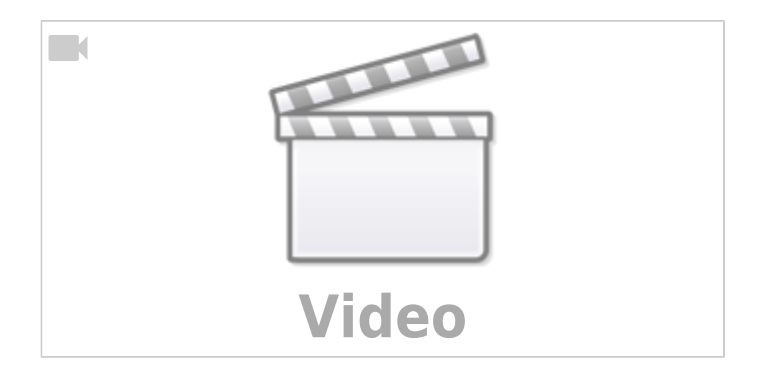

# Hinweise

- SBC bedeutet in der Anleitung Single Board Computer. Also meistens wohl ein Raspberry Pi.
- Es wird davon ausgegangen das auf dem SBC Klipper und MainSail eingerichtet ist.
- Ein Zugang zum SBC über SSH ist notwendig!
- Wenn dmesg -HW einen Fehler bringt, einfach dmesg -Hw verwenden.

• Der SD-Slot ist bei diesem Controller komplett überflüssig

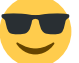

# Verkabelung

#### Stromversorgung

- Der Jumper direkt hinter dem USB-C Anschluss muss gesetzt sein wenn das Board nur am USB Port hängt und **nicht an 24V**.
- • Der Jumper muss im normalen Betrieb gezogen werden!
- Betrieb
  - Im Betrieb wird das Board mit 24V versorgt (Anschluss POWER Board / + -)
    - Der Jumper für 5V muss gezogen sein!
- Firmware flashen
  - Das Board wird nicht mit 24V versorgt.
     Den Jumper muss gesteckt sein!
  - Das Board wird **mit 24V betrieben**.
    - Den Jumper muss gezogen sein!

### **Versorgung Raspberry Pi**

Auf dem Board ist unter dem USB Port ein 4 Port Connector mit 5V, GND und Tx/Rx. Hier könnte ein Raspberry Pi direkt versorgt und mit dem Board betrieben werden. Das führt aber fast immer zu Unterspannungswarnungen. Besser mit USB Verkabeln und den Pi extra versorgen!

### **48V Anschluss**

#### TBD

- Alle Treiber können per Jumper selektierbar mit 24V oder 48V betrieben werden.
- Die 48V am Eingang werden nur für die Treiber genutzt!
- 24V müssen trotzdem anliegen!

### **Bootloader sichern**

Das Board wird mit RepRap Firmware ausgeliefert (Stand 29.11.2024).

```
pi@TestPi4:~ $ dmesg -HW
[Nov29 17:53] usb 1-1.1: new full-speed USB device number 13 using xhci_hcd
[ +0.111909] usb 1-1.1: New USB device found, idVendor=16c0,
idProduct=27dd, bcdDevice= 1.00
```

```
[ +0.000017] usb 1-1.1: New USB device strings: Mfr=1, Product=2,
SerialNumber=3
[ +0.000004] usb 1-1.1: Product: RepRapFirmware
[ +0.000004] usb 1-1.1: Manufacturer: RepRapFirmware
[ +0.000003] usb 1-1.1: SerialNumber: 2F0015000951313430323835
[ +0.005831] cdc acm 1-1.1:1.0: ttyACM1: USB ACM device
```

Es ist ein Bootloader im Flasch und die Firmware startet ab 0x20000h (128k). Ein Abzug (inkl. Bootloader) kann hier geladen werden: orgfirmware\_29\_11\_2024.zip Das Backup kann mittels ST-Link oder DFU Mode wieder aufgespielt werden. Es muss nur an Adresse 0x0 geschrieben werden!

# **DFU Modus**

Das Board in den DFU Modus bringen:

- Im Terminal folgendes eingeben dmesg HW
- Auf dem Board ist direkt am Controller ein 2 Pin Header mit der Beschriftung "BT0/3.3V". Hier muss ein Jumper gesetzt werden. Dann das Board 1x stromlos machen oder einfach die Reset Taste drücken.
- Das Board meldet sich mit Product: STM32 BOOTLOADER oder Product: DFU in FS Mode

```
pi@Pi4Test:~ $ dmesg -HW
[Nov29 17:59] usb 1-1.1: new full-speed USB device number 15 using
xhci_hcd
[ +0.101997] usb 1-1.1: not running at top speed; connect to a high
speed hub
[ +0.006042] usb 1-1.1: New USB device found, idVendor=0483,
idProduct=df11, bcdDevice= 2.00
[ +0.000024] usb 1-1.1: New USB device strings: Mfr=1, Product=2,
SerialNumber=3
[ +0.000013] usb 1-1.1: Product: DFU in FS Mode
[ +0.000010] usb 1-1.1: Manufacturer: STMicroelectronics
[ +0.000010] usb 1-1.1: SerialNumber: 354D325F3431
```

• STRG+C drücken, um die Meldungen zu beenden

### Klipper flashen

#### Hinweis

Wenn das Board mit USB betrieben wird, braucht es keinen extra Bootloader!

- cd ~/klipper
- make menuconfig

[\*] Enable extra low-level configuration options Micro-controller Architecture (STMicroelectronics STM32) --->

```
    Kipper Hashen
dfu-util -R -a 0 -s 0x08000000:mass-erase:force -D
~/klipper/out/klipper.bin
Das Ergebnis sollte sein File downloaded successfully
```

### **Port ermitteln**

- Den USB Stecker abziehen
- dmesg HW starten und USB wieder anstecken

```
pi@TestPi5:~/klipper $ dmesg -HW
[Sep 4 07:56] usb 3-1: USB disconnect, device number 10
[
  +0.437458] usb 3-1: new full-speed USB device number 11 using xhci-
hcd
  +0.190009] usb 3-1: New USB device found, idVendor=1d50,
[
idProduct=614e, bcdDevice= 1.00
  +0.000005] usb 3-1: New USB device strings: Mfr=1, Product=2,
Γ
SerialNumber=3
  +0.000002] usb 3-1: Product: stm32h723xx
Γ
  +0.000002] usb 3-1: Manufacturer: Klipper
Γ
[ +0.000001] usb 3-1: SerialNumber: 31000E000951323530343536
[ +0.241050] cdc acm 3-1:1.0: ttyACM0: USB ACM device
```

- $\circ\,$  Wir brauchen die Information mit tty... also in diesem Fall ttyACM0
- $\circ\,$  STRG+C drücken, um die Meldungen zu beenden
- Den zugehörigen Link ermitteln

```
ls -lR /dev/ | grep -v '\->\s../tty' | grep -e 'tty[[:alpha:]]' -e
serial
```

O Wir brauchen die Info unter /dev/serial/by-id::
 lrwxrwxrwx 1 root root 13 Mar 2 06:59 usb Klipper stm32h723xx 31000E000951323530343536-if00 → ../../ttyACM0

• Achte darauf das am Ende die gleiche tty Bezeichnung steht wie sie im vorherigen Schritt ermittelt wurde (hier also ttyACM0)

```
    Was wir für die Konfig brauchen ist dann am Ende:
/dev/serial/by-id/usb-Klipper_stm32h723xx_31000E000951323530343536-
if00
```

### kurzer Test

Ob das Board korrekt mit Klipper läuft, lässt sich mit folgendem Befehl schnell testen: ~/klippy-env/bin/python ~/klipper/klippy/console.py /dev/serial/by-id/usb-Klipper stm32h723xx 31000E000951323530343536-if00

Der Pfad am Ende muss natürlich mit dem übereinstimmen was ihr im vorherigen Schritt ermittelt habt!

Wenn ihr ein **connected** am Anfang des Textes seht, ist das Board richtig geflasht.

5/8

```
INF0:root:Starting serial connect
Loaded 105 commands (v0.11.0-205-g5f0d252b / gcc: (15:8-2019-q3-1+b1) 8.3.
+rpi1+14) 2.34)
MCU config: ADC_MAX=4095 BUS_PINS_i2c1_PA9_PA10=PA9,PA10 BUS_PINS_i2c1_PB6
10,PB11 BUS_PINS_i2c2_PB13_PB14=PB13,PB14 BUS_PINS_i2c3_PB3_PB4=PB3,PB4 BUS
,PB15,PB13 BUS_PINS_spi2a=PC2,PC3,PB10 BUS_PINS_spi3=PB4,PB5,PB3 CLOCK_FRE0
ÉRVE PINS crystal=PF0,PF1 STATS SUMSQ BASE=256 STEPPER BOTH ÉDGE=1
                                        connected
003.909: stats count=373 sum=462028 sumsg=4662247
```

Abbrechen kann man die Abfrage mittels STRG + C.

# Konfiguration

#### TBD

- cd ~/printer data/config
- ACHTUNG NOCH KEINE AKTUELLE KONFIG

```
Beispiel Konfiguration
waet
```

```
https://raw.githubusercontent.com/FYSETC/FYSETC-SPIDER/main/firmware/Kli
pper/printer.cfg -0 printer.cfg
```

nano ~/printer data/config/printer.cfg

```
[mcu]
serial: /dev/serial/by-id/usb-
Klipper stm32f446xx 390028000950315239323320-if00
```

Die Zeile mit serial entsprechend mit dem ermittelten Pfad von oben anpassen

# **Klipper Update**

- Klipper Dienst stoppen sudo systemctl stop klipper.service
- cd ~/klipper && make menuconfig Die Einstellungen sind genauso wie im Kapitel Klipper flashen
- make flash -j4 FLASH DEVICE=/dev/ttyACM0
  - Wie man an den Port (hier ttyACM0) kommt, ist hier beschrieben
  - Am Ende kann es zu einem Fehler kommen. Davon nicht irritieren lassen. Wichtig ist diese

- Zeile: File downloaded successfully
- Klipper Dienst starten sudo systemctl start klipper.service
- Sollte sich das Board nicht melden, am besten den Drucker einmal stromlos machen und neu starten.

# Sonstiges

Diese Punkte sind nicht immer Bestandteil vom YouTube Video, aber nützlich

### ST-Link (SWD)

Das Board verfügt über einen SWD Port. Mit einem entsprechenden ST-Link kann das Board auch direkt geflasht werden.

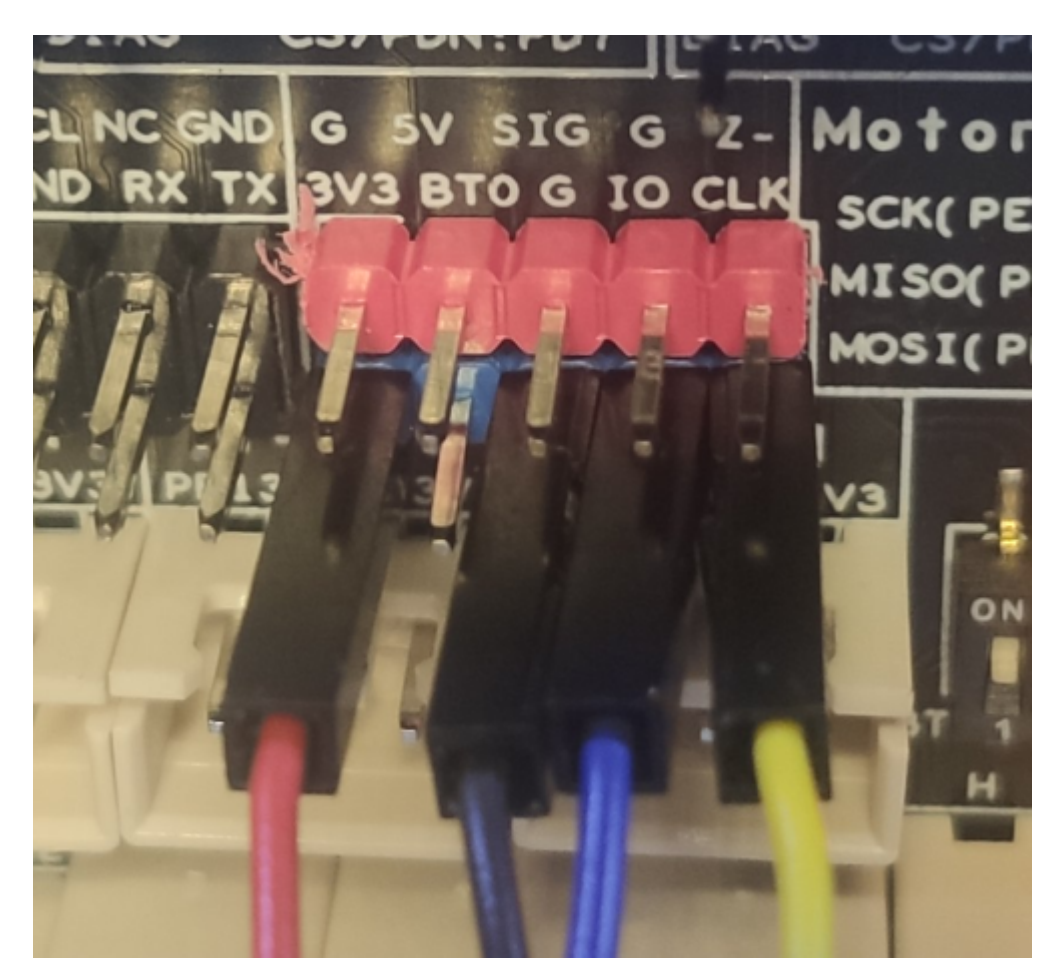

- 3V3 → 3,3V Anschluss
- G  $\rightarrow$  Masse Anschluss
- IO  $\rightarrow$  SWDIO vom ST-Link
- CLK  $\rightarrow$  SWCLK vom ST-Link

### ADXL345 (Input Shaper)

Ein ADXL345 Sensor für Input Shaper kann direkt an das Board angeschlossen werden.

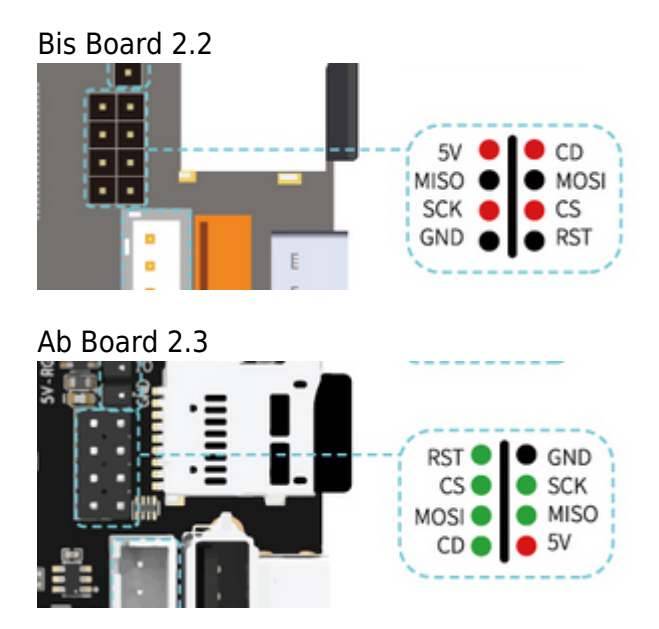

| ADXL345 Pin | Spider Board (SPI1) | STM32 Pin |
|-------------|---------------------|-----------|
| GND         | GND                 |           |
| VCC         | +5V                 |           |
| CS          | CS                  | PA4       |
| INT1        | N/A                 |           |
| INT2        | N/A                 |           |
| SDO         | MISO                | PA6       |
| SDA         | MOSI                | PA7       |
| SCL         | CLK                 | PA5       |

• Konfig Anpassung

```
[adxl345]
axes_map : x,y,z
cs_pin : PA4
spi_bus : spi1
[resonance_tester]
accel_chip : adxl345
probe_points : 150, 150, 20 # Center of your bed, raised up a little
```

- Test in der MainSail Konsole mittels ACCELEROMETER\_QUERY Als Ergebnis sollte in etwa sowas kommen: accelerometer values (x, y, z): -1110.308913, 1184.329507, 11414.822920
- Sollte der Test folgenden Fehler bringen ist die Verkabelung falsch! Invalid adxl345 id (got 0 vs e5)

Last update: 2024/11/29 klipper\_faq:flash\_guide:stm32h723:mellow\_fly-super8pro https://drklipper.de/doku.php?id=klipper\_faq:flash\_guide:stm32h723:mellow\_fly-super8pro&rev=1732900667 18:17

### STM32 Temperatur

Der interne Temperatur Sensor des STM32 kann mit folgendem Konfig Schnibsel ausgelesen werden:

[temperature\_sensor Levi]
sensor\_type : temperature\_mcu
sensor\_mcu : mcu

### Links

- https://mellow-3d.github.io/fly\_super8\_pro\_h723\_general.html
- https://mellow.klipper.cn/en/docs/ProductDoc/MainBoard/fly-super/fly-super8-pro/
- Github Repo https://github.com/Mellow-3D/Fly-Super8Pro
- Schaltplan https://github.com/Mellow-3D/Fly-Super8Pro/blob/0b982743ea8ddf187300ba3878263ac45f9bf4 0b/Hardware/Super8Pro\_Schematic.pdf
- Klipper Konfig
   TBD !

From: https://drklipper.de/ - **Dr. Klipper Wiki** 

Permanent link: https://drklipper.de/doku.php?id=klipper\_faq:flash\_guide:stm32h723:mellow\_fly-super8pro&rev=1732900667

Last update: 2024/11/29 18:17

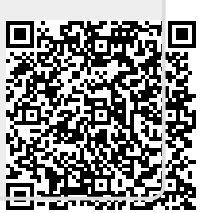